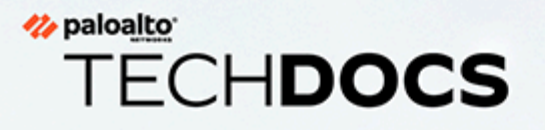

## CN-Series 疑難排解

docs.paloaltonetworks.com

#### **Contact Information**

Corporate Headquarters: Palo Alto Networks 3000 Tannery Way Santa Clara, CA 95054 www.paloaltonetworks.com/company/contact-support

#### About the Documentation

- For the most recent version of this guide or for access to related documentation, visit the Technical Documentation portal docs.paloaltonetworks.com.
- To search for a specific topic, go to our search page docs.paloaltonetworks.com/search.html.
- Have feedback or questions for us? Leave a comment on any page in the portal, or write to us at documentation@paloaltonetworks.com.

#### Copyright

Palo Alto Networks, Inc. www.paloaltonetworks.com

© 2021-2021 Palo Alto Networks, Inc. Palo Alto Networks is a registered trademark of Palo Alto Networks. A list of our trademarks can be found at www.paloaltonetworks.com/company/trademarks.html. All other marks mentioned herein may be trademarks of their respective companies.

#### Last Revised

December 13, 2021

## Table of Contents

| <b>CN-Series</b> 疑難排解                              | 5  |
|----------------------------------------------------|----|
| 連線至 MP 或 DP                                        | 6  |
| Pod 無法提取錯誤映像                                       | 7  |
| MP 處於擱置中狀態                                         | 8  |
| MP 不斷當機                                            | 10 |
| K8 MP 日誌會顯示以下錯誤                                    |    |
| MP 無法連線至 Panorama 或 MP CommitAll 失敗                | 12 |
| CommitAll 不會在 MP 上啟動                               | 13 |
| DP Pod 處於擱置中或容器建立狀態                                | 15 |
| MP: 不顯示 Panorama 詳細資料/狀態                           | 16 |
| Panorama 未將 MP 顯示為受管理的裝置                           | 17 |
| DP 插槽註冊失敗                                          | 19 |
| 執行「k8 get pods -n kube-system」時,MP/DP/CNI Pod 不會顯示 |    |
| 來自未透過 DP/防火牆傳送的安全應用程式 Pod 的流量                      | 21 |
| 如何確認哪個 DP Pod 正在處理流量                               | 24 |
| 記錄: Panorama 不會顯示流量/威脅日誌                           |    |
| 記錄: 使用規則名稱篩選時 Panorama 不會顯示日誌                      |    |
| MP 無法重新連線至 Panorama                                |    |
| MP 和 DP 處於活動且執行狀態,但 IPsec 在 MP 和 DP 之間遭終止          |    |
| ImagePullBackOff                                   | 29 |
| 從在 ns-panw 命名空間中執行的工作節點登入 DP                       |    |
| DP Pod 仍處於 ContainerCreating 狀態,並具有以下 kubectl 日誌   | 31 |
| 由 CNv2 保護(使用 vxlan)的應用程式 Pod 上的連線狀態                |    |
| 擷取 MP 的技術支援                                        |    |
| HPA 無法正常運作                                         |    |
| 如何控制 - OpenShift 上應用程式的輸入存取?                       |    |
| 取消部署 CN-series                                     |    |
| 在 CN 上啟用 packet-diag                               | 37 |
| MP 和 DP 之間的 IPSec 失敗,出現不對稱狀態                       |    |
| 應用程式 Pod 無法進行 DNS 解析(無論是否有防火牆)                     | 42 |

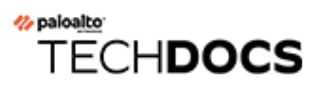

## CN-Series 疑難排解

| 我可以在哪裡使用這個?    | 我需要哪些內容?                                     |  |  |  |
|----------------|----------------------------------------------|--|--|--|
| • CN-Series 部署 | • CN-Series 10.1.x or above Container Images |  |  |  |
|                | • Panorama 執行 PAN-OS 10.1.x 或更高版本            |  |  |  |

表 1: 詞彙定義:

| 詞彙 | 定義      |
|----|---------|
| МР | CN-MGMT |
| DP | CN-NGFW |

### 連線至 MP 或 DP

執行以下命令以了解您的 MP 或 DP Pod 名稱:

kubectl get pods -n=<namespace>

執行以下命令以連線至 MP 或 DP Pod:

Kubectl -n kube-system exec -it <mp-pod-name> -- su admin

Kubectl -n kube-system exec -it <mp/dp-pod-name> -- bash

#### Pod 無法提取錯誤映像

x509: 由未知授權單位簽署的憑證(主要出現在原生/內部部署 k8 叢集)

在所有工作節點上,使用您要從中提取的映像儲存庫來更新 /etc/docker/daemon.json。如果 daemon.json 檔案不存在,請建立該檔案

```
root@ctnr-debug-worker-2:~# cat /etc/docker/daemon.json { "insecure-
registries" : ["docker-panos-ctnr.af.paloaltonetworks.local",
    "panos-cntr-engtools.af.paloaltonetworks.local",
    "docker-public.af.paloaltonetworks.local", "panos-cntr-
engtools-releng.af.paloaltonetworks.local", "docker-qa-
pavm.af.paloaltonetworks.local"] } root@ctnr-debug-worker-2:~#
```

使用命令 "systemctl restart docker.service" 重新啟動 Docker。

#### MP 處於擱置中狀態

驗證下列事項:

1. MP 可以使用節點、記憶體和 CPU 等必要資源。我們可以檢查命令輸出加以確認

kubectl -n kube-system describe <mp-pod-name>

 node.kubernetes.io/unreachable:NoExecute op=Exists for 300s

 Events:
 Type
 Reason
 Age
 From
 Message

 ---- ---- ---- ----- 

 Warning FailedScheduling
 101s (x551 over 13h)
 default-scheduler
 0/1 nodes are available: 1 Insuftest@mks-test-181:~\$

2. 永久性磁碟區 (PV) 是叢集中的儲存區,由伺服器/儲存區/叢集管理員佈建或使用儲存區類別進 行動態佈建。它與節點一樣是叢集中的資源。永久性磁碟區宣告 (PVC) 是使用者對儲存區發出 的要求,可以從 PV 中取得。

PVC 會繫結至 PV (kubectl -n kube-system get pvc)。如果未繫結,請執行以下命令 以刪除舊 PVC:

```
"kubectl -n kube-system delete pvc -l appname=pan-mgmt-sts-
<whatever>"
```

- **3.** 檢查是否至少在 2 個工作節點上針對內部部署設定建立必需的目錄(/mnt 下方的 pan-local1、pan-local2、pan-local3、pan-local4、pan-local5、pan-local6)。
  - /mnt 下方的 pan-local1、pan-local2、pan-local3、pan-local4、pan-local5、pan-local6不需要動態磁碟區佈建。AWS EKS 上缺少 EBS CSI 驅動程式是 MP 處於擱置中狀態的原因之一。您必須確認啟用叢集中的 EBS CSI 驅動程式,檢查角色並確認叢集的提供者。如需更多詳細資訊,請參閱將 Amazon EBS CSI 驅動程式作為 Amazon EKS 附加元件進行管理。
- **4.** 如果錯誤是「pan-mgmt-sts-0: Pod 具有未繫結的立即永久性磁碟區宣告」請執行「**kubectl** get pvcs -o wide」和「**kubectl** get pv -o wide」。其中應顯示哪些 PVC 繫結失敗。

解決方案是使用命令 kubectl -n kube-system delete pvc/<pvc-name> 删除或清理舊 PVC。删除所 有 PVC、PV。部署新的 PV 並部署 MP。

**5.** 如果 **''k8 describe pod <mp-pod>''** 出現以下錯誤,請確認已建立 PV。如果尚未建立,則請部署 pan-cn-pv-local.yaml(使用設定目錄的節點名稱)

Pod「"pan-mgmt-sts-0"」: Pod 具有未繫結的永久性磁碟區宣告的 "VolumeBinding" 篩選器外 掛程式

警告排程失敗 <unknown> 執行 Pod「"pan-mgmt-sts-0"」: Pod 具有未繫結的永久性磁碟區宣告的 "VolumeBinding" 篩選器外掛程式的預設排程器

6. lnehru@lnehru-parts-vm:~/cnv1/Kubernetes/pan-cn-k8s-daemonset/eks\$ k8l pan-mgmt-sts-0

12-22-2021 11:34:36.961697 PST INFO:管理開始執行 PanOS 版本 10.1.3-c47 的容器

#### 12-22-2021 11:34:41.335521 PST ERROR:啟動 pansw 失敗: 2

問題可能是"pan-cn-mgmt-configmap.yaml"没有必填值。

### MP 不斷當機

登入 MP root 並前往 /var/cores 以查看當機程序。

#### K8 MP 日誌會顯示以下錯誤

裝置註冊要求失敗:無法向 CSP 伺服器傳送要求

驗證下列事項:

1. 「Pan-cn-mgmt-secret.yaml」應具有下列兩個欄位的正確值 CN-SERIES-AUTO-REGISTRATION-PIN-ID: 「<PIN Id>」

CN-SERIES-AUTO-REGISTRATION-PIN-VALUE: [<PIN-Value>]

2. 如果以上值正確無誤,請確認 PinID 和值未從 CSP 到期

#### MP 無法連線至 Panorama 或 MP CommitAll 失敗

1. 確認 MP 可以到達/偵測 Panorama IP。針對公共雲端,確定已設定所需的安全性政策,以啟用 Panorama 與 K8 叢集之間的連線性

登入 MP:

- 1. Kubectl -n kube-system exec -it <mp-pod-name> -- su admin
  - 2. 「顯示 Panorama 狀態」以取得 Panorama IP 位址
  - 3. 偵測主機 <panorama-ip>
  - 4. 如果偵測有效, 請繼續進行以下驗證動作
- 2. 確認 mgmt-secret.yaml 所提供的「bootstrap-auth-key」存在於 Panorama 且未到期。
  - 1. 若要驗證 bootstrap-auth-key, 請登入 Panorama 並執行命令「request bootstrap vm-auth-key show」→ 這應該有效(未到期)
  - **2.** 如果不可行,請以「request bootstrap vm-auth-key generate lifetime 8760」產生並在 pan-mgmt-secret.yaml 中更新。取消部署所有 yaml, 並清除 PV、PVC, 然後重新部署。
- 3. 確認 mgmt-configmap.yaml 中所設定 DG、TS 和收集器群組 (CG) 有無拼寫錯誤,且在 Panorama 上設定和提交
- **4.** 確認在 mgmt.yam 之前部署 pan-mgmt-configmap 和密碼 yamls; 確認在 mgmt.yaml 之前部署 pan-mgmt-configmap 和密碼 yamls。
- 5. 執行 CMD「顯示所有工作」和「顯示工作 ID <id>」,檢查 MP 上 Panorama 的 commit-all 是否 成功,並檢視是否有任何失敗、修正 Panorama 上的任何設定,然後再次執行 commit all/force。
- 6. Panorama 設定已推送到 MP「show config Pushed-shared-policy」
- 7. 請輸入 CMD「debug tac-login response」並以 MP 序號進行搜尋,從根目錄中尋找 Panorama 的 configd.log。其中應會說明連線失敗的原因。

#### vi /var/log/pan/configd.log

**Example**(範例):

2021-03-15 14:19:49.213 -0700 Error: pan\_cfg\_bootstrap\_device\_add\_to\_cfg(pan\_cfg\_bootstrap\_mgr.c:4085): bootstrap: template stack cnv2-template-stack not found, serial=8CABD801686AD2021-04-15 14:19:49.213 -0700 bootstrap: candidate cfg ch Error: pan\_cfg\_bootstrap\_vm\_auth\_key\_verify(pan\_cfg\_bootstrap\_mgr.c:3822):找 不到 vm\_auth\_key 923688689426978; vm\_auth \_key 無效

#### CommitAll 不會在 MP 上啟動

在 Panorama 上確認 CommitAll 工作是否處於停滯/ACT 狀態。

發生這種情況的原因可能是 MP 和 Panorama 之間的網路連線問題。

在實驗室中,將 MP/工作節點和 Panorama 置於同一子網路中可以解決此問題。

如果遇到上述問題,您可以看到以下 Panorama 日誌。

2023-01-19 09:13:51.788 -0800 錯

誤: device needs bkup(pan bkup mgr.c:323): failed to check out /opt/ pancfg/mgmt/devices/8B8AE8CB506CF09/running-config.xml 2023-01-19 09:13:51.938 -0800 Panorama push device-group cn-dg-12c13c51-1 for device 8B8AE8CB506CF09 with merge-with-candidate-cfg includetemplate flags set.JobId=50860.User=pano rama.Dequeue time=2023/01/19 09:13:51. 2023-01-19 09:13:52.812 -0800 Preference list thread was spawned to send to device 8B8AE8CB506CF09 in group CG 2023-01-19 09:13:52.812 -0800 Preference list thread was sent to device 8B8AE8CB506CF09 2023-01-19 09:13:52.813 -0800 DAU2:系統將清除 dev:8B8AE8CB506CF09 上的所有位址。2023-01-19 09:14:35.061 -0800 錯 誤: pan conn mgr callback expiry async(cs conn.c:8781): connmgr:到期的 要求。entry:916, msgno=3 devid=8B8AE8CB506CF09 2023-01-19 09:14:35.061 -0800 錯誤: pan conn mgr callback expiry async(cs conn.c:8781): connmgr:到期的要求。entry:916, msgno=6 devid=8B8AE8CB506CF09 2023-01-19 09:14:35.061 -0800 錯 誤: pan\_conn\_mgr\_callback\_expiry\_async(cs\_conn.c:8781): connmgr:到期的 要求。entry:916, msgno=4 devid=8B8AE8CB506CF09 2023-01-19 09:15:05.060 -0800 錯誤: pan conn mgr callback expiry async(cs conn.c:8781): connmgr:到期的要求。entry:916, msgno=0 devid=8B8AE8CB506CF09 2023-01-19 09:15:05.060 -0800 錯 誤: pan conn mgr callback expiry async(cs conn.c:8781): connmgr:到期的 要求。entry:916, msgno=5 devid=8B8AE8CB506CF09 2023-01-19 09:15:05.060 -0800 copy-lcs-pref-list:回應處理器: 複製 lcs pref 工作從 cookie 2407 的 裝置 8B8AE8CB506CF09 接收到的回應。目前的 Cookie 是 2408。Remaini ng:1 2023-01-19 09:15:05.060 -0800 copy-lcs-pref-list:回應處理器: 複製 lcs pref 工作從 cookie 2408 的裝置 8B8AE8CB506CF09 接收到的回應。目 前的 Cookie 是 2408。Remaini ng:1 2023-01-19 09:15:05.060 -0800 錯 誤: pan async copy lcs pref list result(pan comp collector.c:2761):2023-01-19 09:15:05.060 -0800 copy-lcs-pref-list:Failed to receive response fro m device 8B8AE8CB506CF09.錯誤 - 逾時傳送/接收訊息錯 誤: pan\_async\_copy\_lcs\_pref\_list\_result(pan\_comp\_collector.c:2761): copy-lcs-pref-list:無法從裝置 8B8AE8CB506CF09 接收回應。錯誤 - 逾時傳 送/接收訊息 2023-01-19 09:15:08.545 -0800 connmgr: received disconnect cb from ms for 8B8AE8CB506CF09(1020484) 2023-01-19 09:15:08.545 -0800 connmgr: connection entry removed. devid=8B8AE8CB506CF09 sock=4294967295 result=0 2023-01-19 09:15:08.545 -0800 Handling device conn update [disconnection][activated:1] for 8B8AE8CB506CF09: "server: client is device" 2023-01-19 09:15:08.545 -0800 錯 誤: pan\_bkupjobmgr\_process\_async\_result(pan\_bkup mgr.c:208):無 法從裝置 8B8AE8CB506CF09 接收回應。 錯誤 - 無 法傳送訊息 2023-01-19 09:15:08.545 -0800 錯

誤: pan\_async\_lcs\_pref\_list\_result(pan\_comp\_collector.c:2681): lcs-pref-list:無法從裝置 8B8AE8CB506CF09 接收回應。錯誤 無法傳送訊息 2023-01-19 09:15:08.546 -0800 Panorama HA feedback:8B8AE8CB506CF09 disconnected 2023-01-19 09:15:08.547 -0800 connmgr: connection entry removed. devid=8B8AE8CB506CF09 (1020484) 2023-01-19 09:15:41.212 -0800 Warning: register ext validation(pan cfg mgt handler.c:4418): reg: device '8B8AE8CB506CF09' not using issued cert.2023-01-19 09:15:41.213 -0800 警告: pan\_cfg\_handle\_mgt\_reg(pan\_cfg\_mgt\_handler.c:4737):SC3: device '8B8AE8CB506CF09' is not SC3 capable 2023-01-19 09:15:41.213 -0800 SVM registration.Serial:8B8AE8CB506CF09 DG:cn-dq-12c13c51-1 TPL:cn-tmplt-stk-12c13c51-1 vm-mode:0 uuid:4b96eccd-9d66-43b1-a3f3-2318f3e5b2fd cpuid:K8SM P:A6D64F:8410079617204080582: svm id:2023-01-19 09:15:41.213 -0800 錯 誤: pan\_cfg\_bootstrap\_device\_add\_to\_cfg(pan\_cfg\_bootstrap\_mgr.c:4020): bootstrap:8B8AE8CB506CF09 已新增至 mgd 裝置

#### DP Pod 處於擱置中或容器建立狀態

執行以下命令並確認和修復相應命令的輸出錯誤

1. Kubectl -n kube-system describe pod/<dp-pod-name>.

如果上述命令出現下列錯誤,請繼續尋找 CNI 日誌以及 CNI 是否正在使用 Multus。

MountVolume.SetUp failed for volume "pan-cni-ready" : hostPath
 type check failed: /var/log/pan-appinfo/pan-cni-ready is not a
 directory

- 2. Kubectl -n kube-system 日誌 <dp-pod-name>
- 3. Kubectl -n kube-system 描述 Pod <cni-name-on-same-node>
- 4. Kubectl -n kube-system 日誌 <cni-name-on-same-node>
- 5. 如果 kubectl CNI 日誌如下,請確認 CNI 正在每個節點上執行。(GKE 叢集上需啟用預設 CNi 的網路政策才能執行):

08-18-2022 23:55:07.397661 UTC DEBUG:PAN CNI config: { "name": "pan-cni", "type": "pan-cni", "log\_level": "debug", "appinfo\_dir": "/var/log/pan-appinfo", "mode": "service", "dpservicename": "pan-ngfw-svc", "dpservicenamespace": "kube-system", "firewall": [ "pan-fw" ], "interfaces": [ "eth0" ], "interfacesip": [ "" ], "interfacesmac": [ "" ], "override\_mtu": "", "kubernetes": { "kubeconfig": "/etc/cni/net.d/ZZZ-pan-cni-kubeconfig", "cni\_bin\_dir": "/opt/cni/bin", "exclude\_namespaces": [], "security\_namespaces": [ "kube-system" ] }} 08-18-2022 23:55:07.402812 UTC DEBUG:在 FW 服務模式中執行的 CNI。您可以在應用程 式 Pod 上啟用繞過防火牆 08-18-2022 23:55:07.454392 UTC CRITICAL:偵測 到 Multus 作為主要 CNI (CONF 檔案 00-multus.conf); 正在等待非 Multus CNI 成為主要 CNI。root@manojmaster:~/pan-cn-k8s-service/native#

如果出現上述錯誤,請嘗試取消部署 Multus 並從部署此 CNI 和 DP 的工作節點中刪除檔案 00-multus.conf

root@manojworker1:/etc/cni/net.d# pwd /etc/cni/net.d root@manojworker1:/etc/cni/net.d# rm 00-multus.conf

#### MP: 不顯示 Panorama 詳細資料/狀態

admin@PA-CTNR> show panorama-status admin@PA-CTNR> [root@PA-CTNR /]# cat /opt/pancfg/mgmt/bootstrap/init-cfg.txt.20210527 type=static netmask=255.255.255.0 cgname=CG tplname=10\_3 252\_62-CNv2 ipaddress=10.233.99.17 default-gateway=10.233.99.1 dgname=10\_3\_252\_62-CNv2 panorama-server=107.21.240.64 hostname=pan-mgmt-sts-0 vm-authkey=158251502922307 [root@PA-CTNR /]#

- 1. pan-cn-mgmt-configmap 可能部署在 pan-cn-mgmt.yaml 之後
- **2.** pan-cn-mgmt-secret 部署可能失敗(可能因為 bootstrap-auth-key 以 "0" 開頭) → 從 Panorama 刪 除並重新建立驗證金鑰,確保它不以 "0" 開頭

若要解決此問題,請取消部署 MP、刪除 PVC、PV、重新部署 mp-configmap,然後再部署 MP。

如果使用 HELM 圖表進行部署:

若要解決此問題,請取消部署 HELM 圖表、刪除 CN-Series PVC/PV,然後重新部署 HELM。

Device Group

#### Panorama 未將 MP 顯示為受管理的裝置

- 1. 請確認 MP 和 DP 的軟體版本相同。「MP 上的 K8 日誌如果沒有相同的版本,則可能產生錯誤 日誌。
- 2. 如果部署了 mgmt-slot-crd 和 mgmt-slot-cr.yaml。
- 3. 如果此 DP 已與任何 MP 建立 IPSec (使用根登入 MP 並使用 cmd "ipsec status"進行檢查。
- 4. 自動認可和 CommitAll 應已傳遞此 DP 連接到的 MP。如果沒有,請檢查 MP,瞭解 CommitAll 或自動認可的失敗原因並進行相應修復。請參考上述步驟(MP 無法連線至 Panorama 或 MP CommitAll 失敗)以解決問題。
- 5. admin@pan-mgmt-sts-0> debug 會顯示所有內部介面 → 應顯示介面設定,如果沒有,請確認 DG 中參考範本堆疊。也要確認 K8S 網路範本具介面設定。

| Derrice Group       |                                                                              |                               |                |        |  |  |  |  |  |  |
|---------------------|------------------------------------------------------------------------------|-------------------------------|----------------|--------|--|--|--|--|--|--|
| Name                | cn-dg-6b9961f9-1                                                             |                               |                |        |  |  |  |  |  |  |
| Description         |                                                                              |                               |                |        |  |  |  |  |  |  |
| Parent Device Group | Shared                                                                       |                               |                |        |  |  |  |  |  |  |
| Devices             | FILTERS                                                                      | Q(                            |                | 2 i    |  |  |  |  |  |  |
|                     | V Device State                                                               | NAME                          |                |        |  |  |  |  |  |  |
|                     | Connected (2)                                                                | 🗹 pan-mgmt-sts-0              |                |        |  |  |  |  |  |  |
|                     | ✓ □ Platforms                                                                | 🗹 pan-mgmt-sts-1              |                |        |  |  |  |  |  |  |
|                     | PA-CTNR (2)                                                                  |                               |                |        |  |  |  |  |  |  |
|                     | ✓ □ Templates                                                                |                               |                |        |  |  |  |  |  |  |
|                     | cn-tmplt-stk-6b9961f9-1 (                                                    |                               |                |        |  |  |  |  |  |  |
|                     | Tags                                                                         |                               |                |        |  |  |  |  |  |  |
|                     | HA Cluster ID                                                                |                               |                |        |  |  |  |  |  |  |
|                     | HA Cluster State                                                             |                               |                |        |  |  |  |  |  |  |
|                     | HA Pair Status                                                               | Select All Deselect All       | Group HA Peers | 🗌 Filt |  |  |  |  |  |  |
|                     | User ID Master Device O Cloud                                                | REFERENCE TEMPLATES           |                |        |  |  |  |  |  |  |
|                     | None                                                                         | cn-tmplt-stk-6b9961f9-1       |                |        |  |  |  |  |  |  |
|                     | The master device is the firewall from w<br>information for use in policies. | nich Panorama gathers user ID |                |        |  |  |  |  |  |  |
|                     |                                                                              |                               | HAdd Delete    |        |  |  |  |  |  |  |

6. 如果 DP 有 4Gig 記憶體(檢查 ngfw.yaml)

- 7. 執行「masterd all status」 cmd 來檢查 Masterd 所有程序是否正在執行。
- 8. 「Ps -aef」會檢查程序是否正常執行。
- 9. 請檢查以下命令的輸出並確認是否發現 DP 插槽註冊失敗:

"kubectl get panslotconfigs -n kube-system --insecure-skip-tls-verify -o yaml"

### DP 插槽註冊失敗

- 1. 確認是否已部署 pan-cn-mgmt-slot-cr and crd.yamls。
- 2. [root@rk-cl3-master-1 native-2]# k8sys get PanSlotConfig NAME AGE pan-mgmt-svc-2-slots 13s pan-mgmt-svc-slots 11d [root@rk-cl3master-1 native-2]#
- 3. [root@rk-cl3-master-1 native-2]# k8sys get crd | grep pan NAME CREATED AT panslotconfigs.paloaltonetworks.com 2022-11-10T04:18:13Z [root@rk-cl3-master-1 native-2]#

11-21-2022 20:54:31.783302 UTC INF0:Masterd Started 11-21-2022 20:54:40.050008 UTC INF0:IPSec up-client event with 169.254.202.2 11-21-2022 20:54:40.121502 UTC INF0:Calling dp slot register script 11-21-2022 20:54:40.323061 UTC WARNING:Readiness:尚 未準備好。Panorama 設定未推送。pan\_task 未執行。11-21-2022 20:54:40.486734 UTC INF0:Strongswan 精靈已啟動。正在嘗試達到管理平 面..11-21-2022 20:54:41.623966 UTC INF0:已建立管理平面連線。11-21-2022 20:54:42.700770 UTC ERROR:註冊/重新註冊失敗: USER 11-21-2022 20:54:42.818729 UTC WARNING: dp slot register failed.重複嘗試 幾次 11-21-2022 20:54:44.265372 UTC ERROR:註冊/重新註冊失敗: USER 11-21-2022 20:54:45.759982 UTC ERROR:註冊/重新註冊失敗: USER 11-21-2022 20:54:47.256744 UTC ERROR:註冊/重新註冊失敗: USER 11-21-2022 20:54:48.768491 UTC ERROR:註冊/重新註冊失敗: USER 11-21-2022 20:54:50.272969 UTC ERROR:註冊/重新註冊失敗: USER 11-21-2022 20:54:51.390138 UTC CRITICAL:註冊 MP 失敗。關閉 DP

## 執行「k8 get pods -n kube-system」時, MP/DP/CNI Pod 不會顯示

- 1. 因為未部署 sa.yaml, 請確認是否未建立服務帳戶。
- 2. 使用命令「k8 -n kube-system get svc」確認 MP 服務正常執行
- **3.** 使用命令「k8 -n kube-system get sts」確認 MP 具狀態集正常執行,且 k8n -n 描述 sts/pan-mgmt-sts → 如果 pvc/pv 出現任何問題,這將進行列印

## 來自未透過 DP/防火牆傳送的安全應用程式 Pod 的流量

1. 確認所有工作節點是否正在執行最低 5.4 核心版本(使用 cmd "kubectl getnodes -o Wide)

| test@mks-test-181:~\$ k8getnodes |        |               |     |                    |             |              |                |                            |
|----------------------------------|--------|---------------|-----|--------------------|-------------|--------------|----------------|----------------------------|
| NAME                             | STATUS | ROLES         | AGE | VERSION            | INTERNAL-IP | EXTERNAL-IP  | OS-IMAGE       | KERNEL-VERSION             |
| ip-12-12-12-23.ec2.internal      | Ready  | <none></none> | 14h | v1.19.6-eks-49a6c0 | 12.12.12.23 | 3.239.70.160 | Amazon Linux 2 | 5.4.95-42.163.amzn2.x86_64 |
| test@mks-test-181:~\$            |        |               |     |                    |             |              |                |                            |

2. (僅適用於 CNv2)確認是否在安全應用程式 Pod 上建立「vxlan」介面,並透過此 vxlan 介面建 立了預設路由

| I | root@vn-cl1-master1:~# k8getpod                               | s            |             |              |           |                    |                   |                  |                     |
|---|---------------------------------------------------------------|--------------|-------------|--------------|-----------|--------------------|-------------------|------------------|---------------------|
| I | NAME                                                          | READY S      | STATUS      | RESTARTS     | AGE       | IP                 | NODE              | NOMINATED NODE   | READ                |
| I | lighttpd-dep-68bb6f4fbb-wwx24                                 | 1/1 F        | Running     | 0            | 3d20h     | 10.233.124.128     | vn-cl1-worker3    | <none></none>    | <non< th=""></non<> |
| I | wrk2-55f6f4ff85-bwrb2                                         | 1/1 F        | Running     | 0            | 3d20h     | 10.233.87.141      | vn-cl1-worker2    | <none></none>    | <non< th=""></non<> |
| I | root@vn-cl1-master1:~# k8 exec                                | -it light1   | tpd-dep-68  | bb6f4fbb-w   | 1x24 t    | bash               |                   |                  |                     |
| I | root@lighttpd-dep-68bb6f4fbb-ww                               | x24:/# ip    | link show   | 1            |           |                    |                   |                  |                     |
| I | 1: lo: <loopback,up,lower_up> m</loopback,up,lower_up>        | tu 65536 d   | qdisc noqu  | eue state l  | INKNOWN n | node DEFAULT group | ) default qlen 10 | 30               |                     |
| I | link/loopback 00:00:00:00:0                                   | 0:00 brd (   | 00:00:00:00 | 0:00:00      |           |                    |                   |                  |                     |
| I | 2: tunl0@NONE: <noarp> mtu 1480</noarp>                       | qdisc noo    | op state D  | IOWN mode DE | FAULT gr  | roup default qlen  | 1000              |                  |                     |
| I | link/ipip 0.0.0.0 brd 0.0.0                                   | .0           |             |              |           |                    |                   |                  |                     |
| I | 4: eth0@if150: <broadcast,multi< p=""></broadcast,multi<>     | CAST, UP, LO | OWER_UP> =  | rtu 1500 qdi | isc noque | eue state UP mode  | DEFAULT group de  | fault qlen 1000  |                     |
| I | link/ether 5e:c5:45:a0:b6:0                                   | 7 brd ff:1   | ff:ff:ff:f  | f:ff link-r  | etnsid @  | )                  |                   |                  |                     |
| I | 5: vxlan0: <broadcast,multicast< p=""></broadcast,multicast<> | , UP, LOWER  | _UP> mtu 1  | 450 qdisc r  | noqueue s | state UNKNOWN mode | DEFAULT group de  | efault qlen 1000 |                     |
| I | link/ether 5e:c5:45:a0:b6:0                                   | 7 brd ff:1   | ff:ff:ff:f  | f:ff         |           |                    |                   |                  |                     |
| I | root@lighttpd-dep-68bb6f4fbb-ww                               | x24:/#       |             |              |           |                    |                   |                  |                     |
| ľ |                                                               |              |             |              |           |                    |                   |                  |                     |

root@lighttpd-dep-68bb6f4fbb-wwx24:/# ip r default via 169.254.1.1 dev vxlan0 10.233.20.139 dev eth0 scope link 169.254.1.1 dev vxlan0 scope link root@lighttpd-dep-68bb6f4fbb-wwx24:/#

3. 如果 DP 處於活動/執行狀態,但 IPSec 已終止,請確認 DP 是否正在執行並使用 IPSec 連接到 MP

4. 確認 DP 授權是否在 DP 啟動 4 小時後因為沒有驗證碼或群集未連接到 Panorama - k8 外掛程式 而失敗

```
test2@mks-test-181:~$ k8l pan-ngfw-dep-694797597c-dcxkv
03-30-2021 16:58:19.997929 UTC INFO: DP container starting running PanOS version 10.1.0-c209.dev_s_rel
03-30-2021 16:58:20.048545 UTC INFO: Starting DP in k8s-service mode.
RTNETLINK answers: Network is unreachable
RTNETLINK answers: File exists
03-30-2021 16:58:20.645946 UTC INFO: CPU pinning is not enabled for the pan_tasks
03-30-2021 16:58:21.187358 UTC DEBUG: Using network namespace nspan-fw.
03-30-2021 16:58:21.729211 UTC DEBUG: IPsec nat port range is not specified in configmap, defaulting to port 4500.
2021-03-30 16:58:25.131 +0000 Changing python default from NONE to /etc/masterd.d/runtime/default.py
03-30-2021 16:58:25.606757 UTC INFO: Masterd Started
03-30-2021 16:58:26.646909 UTC INFO: Strongswan daemon is up. Trying to reach Management Plane..
03-30-2021 16:58:34.629870 UTC WARNING: Readiness: Not Ready. Panorama config is not pushed, pan_task is not running
03-30-2021 17:01:33.060768 UTC INFO: IPSec up-client event with 169.254.202.2
03-30-2021 17:01:33.118831 UTC INFO: Calling dp slot register script
03-30-2021 17:01:33.624694 UTC INFO: Successfully registered with MP (slot s6). Triggering sysd daemon connect...
03-30-2021 17:01:33.902867 UTC INFO: sysd daemon connect event done
03-30-2021 17:01:34.339245 UTC INFO: Management Plane connectivity established.
03-30-2021 17:01:36.201567 UTC INFO: DP Container bringing up rest of the services.
03-30-2021 10:01:54.575489 PST WARNING: Readiness: Not Ready. Panorama config is not pushed. pan_task is running.
03-30-2021 10:02:36.993758 PST INFO: Port configuration received.
03-30-2021 10:02:38.113636 PST INFO: Phase2 commit succeeded with port config.
03-30-2021 10:02:38.572140 PST WARNING: Readiness: Ready now. Panorama config is pushed. pan_task is running.
03-30-2021 14:01:48.157911 PST CRITICAL: Failed to obtain license in predefined time.
03-30-2021 14:01:48.205252 PST CRITICAL: The system is toggling loopback state due to license fail.
test2@mks-test-181:~$
```

5. 確認 Panorama 中 kubernets 外掛程式的驗證碼尚未到期

admin@Panorama> request plugins kubernetes get-license-tokens

安全性訂閱: Wildfire、威脅防禦、DNS、URL 篩選

授權碼類型: SW-NGFW 積分

授權碼: D2962989

已到期: 無

到期日期: 2022 年 12 月 31 日

已發布的 vCPU: 50

已使用的 vCPU: 0

發布日期: 2022 年 12 月 31 日

admin@Panorama-49.88>

6. 確認是否在 CNI.yaml 前面部署 ngfw-svc.yaml, 且 NGFW svc 具 ClusterIP 並正在執行。

- 7. 登入 /var/log/pan/pan-cni.log ([ec2-user@ip-12-12-184~]\$ vi /var/log/pan-appinfo/pan-cni.log)下的節點,以確認 CNI 日誌
- 8. 應該在 CNI 和 ngfw svc 執行之後建立應用程式 Pod,您可以重新啟動 Pod 以解決問題
- 9. 應該在 CNI 和 ngfw svc 執行之後建立應用程式 Pod,您可以重新啟動 Pod 以解決問題

10.在 MP Pod 上使用命令「debug show internal interface all」檢查介面設定是否推送到 DP

**11.**使用「 "show rule-hit-count vsys vsys-name vsys1 rule-base security rules all」以查看命中哪個安全 性規則並相應修改安全性政策。

#### 如何確認哪個 DP Pod 正在處理流量

- 1. kubectl -n kube-system get pods -l app=pan-ngfw -o wide
- 2. kubectl -n kube-system describe pod <dp-pod-name> | grep "Container ID"
- 3. 在 Panorama 上 > 監控日誌,新增 [Container ID (容器 ID)]欄,然後您將看到上面的容器 ID。

#### 記錄: Panorama 不會顯示流量/威脅日誌

以下是疑難排解步驟:

- **1.** 使用命令「show log traffic/threat direction equal backward」確認 MP 是否產生日誌。如果在 MP 上未看到日誌,請使用「show session all」確認相同的 MP 是否正在處理流量,同時從安全 Pod 傳送連續偵測
- 2. 使用命令確保 DP 已獲授權:
  - 1. 在 MP 上「request plugins vm\_series list-dp-pods」
  - 2. DP上的 K8 日誌應予以確認。
- **3.** 「debug log-receiver statistics」會顯示從 DP 到 MP 的日誌傳入速率。
- **4.** 使用「show session all」和「show session id <id>」,以檢查流量是否符合已設定日誌轉送的預 期政策。
- **5.** 使用 CMD「show config pushed-shared-policy」和「show running security-policy」,以檢查 MP 上是否收到設定
- 6. 確定受管理的收集器在 Panorama 上同步且處於已連線狀態。
- **7.** Panorama 上的「masterd elasticsearch status」→ 應該正在執行。如果尚未執行,則請執行「es\_restart.py -e」
- 8. [root@cnsmokepanorama ~]# sdb cfg.es.\* cfg.es.acache-update:1 cfg.es.enable:0x0
- 9. es\_cluster.sh health
- 10. "debug log-collector log-collection-stats show incoming-logs" on the panorama

#### 11.pan\_logquery -t traffic -i bwd -n 50

### 記錄: 使用規則名稱篩選時 Panorama 不會顯示日誌

當 Panorama 無法正確載入 ES 範本時,可能會發生錯誤。請嘗試在 Panorama 根模式下透過命令「es\_restart.py -t」重新啟動 ES。傳送新的流量/日誌並確認系統是否顯示日誌:

[root@sjc-bld-smk01-esx12-t4-pano-02 ~]# es restart.py -t ===== / opt/pancfg/mgmt/factory/es/templates/urlsum.tpl ==== ==== /opt/ pancfg/mgmt/factory/es/templates/sctpsum.tpl ==== ===== /opt/ pancfg/mgmt/factory/es/templates/iptag.tpl ==== ===== /opt/pancfg/ mgmt/factory/es/templates/panflex0000100004.tpl ==== ===== / opt/pancfg/mgmt/factory/es/templates/sctp.tpl ==== ===== /opt/ pancfg/mgmt/factory/es/templates/extpcap.tpl ==== ==== /opt/ pancfg/mgmt/factory/es/templates/system.tpl ==== ===== /opt/ pancfg/mgmt/factory/es/templates/wfr.tpl ==== ===== /opt/pancfg/ mgmt/factory/es/templates/gtpsum.tpl ==== ===== /opt/pancfg/ mgmt/factory/es/templates/panflex0000100006.tpl ==== ===== / opt/pancfg/mgmt/factory/es/templates/decryption.tpl ==== ===== / opt/pancfg/mgmt/factory/es/templates/thsum.tpl ==== ===== /opt/ pancfg/mgmt/factory/es/templates/globalprotect.tpl ==== ==== / opt/pancfg/mgmt/factory/es/templates/hipmatch.tpl ==== ===== / opt/pancfg/mgmt/factory/es/templates/desum.tpl ==== ==== /opt/ pancfg/mgmt/factory/es/templates/userid.tpl ==== ===== /opt/pancfg/ mgmt/factory/es/templates/panflex0000100007.tpl ==== ===== /opt/ pancfg/mgmt/factory/es/templates/trace.tpl ==== ===== /opt/pancfg/ mgmt/factory/es/templates/threat.tpl ==== ===== /opt/pancfg/mgmt/ factory/es/templates/auth.tpl ==== ===== /opt/pancfg/mgmt/factory/ es/templates/config.tpl ==== ===== /opt/pancfg/mgmt/factory/es/ templates/panflex0000100003.tpl ==== ===== /opt/pancfg/mgmt/ factory/es/templates/gtp.tpl ==== ==== /opt/pancfg/mgmt/factory/ es/templates/trsum.tpl ==== ===== /opt/pancfg/mgmt/factory/es/ templates/traffic.tpl ==== ===== /opt/pancfg/mgmt/factory/es/ templates/panflex0000100005.tpl ==== [root@sic-bld-smk01-esx12-t4pano-02 ~]#

#### MP 無法重新連線至 Panorama

pan\_cfg\_handle\_mgt\_reg(pan\_cfg\_mgt\_handler.c:5105):此裝置或日誌收集器或 wf 設備 (devid 892A1C93EF280D0) 不受管理

以上錯誤訊息表示裝置正在重新註冊,因為之前已進行註冊,所以它不會透過啟動工作流程將自己 新增至 Panorama 設定。

如果裝置先前已註冊和連接但未在 Panorama 上提交以儲存該設定,然後 Panorama 經重新啟動、清除設定,並當裝置嘗試連線時,Panorama 無法識別該裝置而中斷連線,就可能發生這種情況。

以下是 Panorama 上 configd.log 的日誌:

2021-02-03 11:48:00.436 -0800 Processing lcs-register message from device '8B1EB1ADC72B44E' 2021-02-03 11:48:00.436 -0800 警 告: get current cert(sc3 utils.c:84): sdb 節點「cfg.ms.ak」不 存在。2021-02-03 11:48:04.425 -0800 logbuffer: 無主動連線至 cms0 2021-02-03 11:48:24.425 -0800 logbuffer:無主動連線至 cms0 2021-02-03 11:48:44.425 -0800 logbuffer: 無主動連線至 cms0 2021-02-03 11:48:57.751 -0800 警告: sc3 register(sc3 register.c:90):SC3:已 停用 - 略過註冊。2021-02-03 11:48:57.752 -0800 警 告: pan cfg handle mgt reg(pan cfg mgt handler.c:4645):SC3: device '892A1C93EF280D0' is not SC3 capable 2021-02-03 11:48:57.752 -0800 SVM registration.Serial:892A1C93EF280D0 DG:TPL: vm-mode:0 uuid:481a70f4-1647-426c-954a-a003ec60943f cpuid:K8SMP:A6D64F:84100796172040 80581: svm id:2021-02-03 11:48:57.752 -0800 processing a register message from 892A1C93EF280D0 2021-02-03 11:48:57.752 -0800 錯 誤: pan cfg handle mgt reg(pan cfg mgt handler.c:5105):此裝置或 日誌收集器或 wf 設備 (devid 892A1C93EF280D0) 不受管理 2021-02-03 11:49:04.426 -0800 logbuffer; 無主動連線至 cms0 2021-02-03 11:49:06.015 -0800 警告: sc3 register(sc3 register.c:90):SC3:已 停用 - 略過註冊。2021-02-03 11:49:06.015 -0800 警 告: pan cfg handle mgt reg(pan cfg mgt handler.c:4645):SC3: device '8B1EB1ADC72B44E' is not SC3 capable 2021-02-03 11:49:06.015 -0800 SVM registration.Serial:8B1EB1ADC72B44E DG:TPL: vm-mode:0 uuid:731de362-59ed-45a0-9fdd-7e642626f187 cpuid:K8SMP:A6D64F:84100796172040 80581: svm id:2021-02-03 11:49:06.015 -0800 processing a register message from 8B1EB1ADC72B44E 2021-02-03 11:49:06.015 -0800 錯 誤: pan cfg handle mgt reg(pan cfg mgt handler.c:5105):此裝置或日誌收集器 或 wf 應用程式

## MP和DP處於活動且執行狀態,但IPsec在MP和DP之間遭終止

確認 MP 上的 kubectl 日誌, 檢查是否在 4 個小時後釋出插槽, 如下所示:

(部分) root@test-virtual-machine:~# k8sys logs pan-mgmt-sts-0 03-09-2021 01:07:36.508002 PST INFO:管理容器開始執行 PanOS version 10.1.0-c182.dev s rel Starting PAN Software:03-09-2021 01:08:07.460287 PST WARNING:Readiness:尚未準備就緒。資料平面註冊的 插槽未執行。資料平面連線的 ipsec 正在執行。無法執行 cmd:dpdk-devbind -status [ OK ] 03-09-2021 01:09:43.043467 PST INFO:Masterd Started 03-09-2021 01:10:53.453639 PST WARNING:Readiness:準備就緒。資料平面註 冊的插槽正在執行。資料平面連線的 ipsec 正在執行。03-09-2021 01:10:54.558525 PST INFO:Strongswan 精靈已啟動。03-09-2021 01:10:56.286104 PST INF0:SW 版本相符, MP 和 DP 軟體版本為 10.1.0-c182.dev s rel 03-09-2021 01:10:56.346162 PST INFO:Get registration with uid pan-ngfwds-4lhhc, sw\_ver 10.1.0-c182.dev\_s\_rel, slot 0, dp\_ip 169.254.202.2 03-09-2021 01:10:56.453298 PST INF0:Allocated slot 1 for uid pan-ngfw-ds-4lhhc 169.254.202.2 03-09-2021 01:10:57.131769 PST INF0:SW 版本相符, MP 和 DP 軟體版本為 10.1.0-c182.dev s rel 03-09-2021 01:10:57.198584 PST INFO:Get registration with uid pan-ngfwds-9pj2f, sw\_ver 10.1.0-c182.dev\_s\_rel, slot 0, dp\_ip 169.254.202.3 03-09-2021 01:10:57.288892 PST INFO:Allocated slot 2 for uid panngfw-ds-9pj2f 169.254.202.3 03-09-2021 01:12:02.279032 PST INF0:正在安 裝 AutoFocus 授權。03-09-2021 01:12:02.362417 PST INF0:正在安裝記錄日誌服 務授權。03-09-2021 05:13:01.521227 PST INF0:SW 版本相符,MP 和 DP 軟體版本 為 10.1.0-c182.dev s rel 03-09-2021 05:13:01.597810 PST INF0:Freeing slot 2, uid pan-ngfw-ds-9pj2f with Force 03-09-2021 05:13:01.694588 PST INFO:SW 版本相符, MP 和 DP 軟體版本為 10.1.0-c182.dev s rel 03-09-2021 05:13:01.764245 PST INF0:Freeing slot 1, uid pan-ngfwds-4lhhc with Force 03-09-2021 05:13:02.100376 PST INFO:IPSec got down-client event for 169.254.202.2 03-09-2021 05:13:02.707976 PST INF0: IPSec got down-client event for 169.254.202.3

#### ImagePullBackOff

檢查以下內容:

- 1. 映像在儲存庫上不可使用或節點無權存取儲存庫
- 2. x509: 由未知授權單位簽署的憑證..若是此情況,請執行以下操作:

add/Modify the file /etc/docker/daemon.json with private repos:

3. root@vn-cll-master1:~# cat /etc/docker/daemon.json {"insecure-registries" : ["panos-cntr-engtoolsreleng.af.paloaltonetworks.local", "panos-cntrengtools.af.paloaltonetworks.local", "dockerpublic.af.paloaltonetworks.local", "panos-cntrengtools-releng.af.paloaltonetworks.local", "docker-qapavm.af.paloaltonetworks.local"]} root@vn-cll-master1:~#

Events:

Type Reason Age From Message ---- -Normal Scheduled 64s default-scheduler Successfully assigned kube-system/pan-cni-4jbpl to qalab-virtual-machine Normal Pulling 23s (x3 over 63s) kubelet Pulling image "dockerpanos-ctnr.af.paloaltonetworks.local/pan-cni/develop/pancni-1.0.0:10\_a26df862ed" Warning Failed 23s (x3 over 63s) kubelet Failed to pull image "docker-panos-ctnr.af.paloaltonetworks.local/ pan-cni/develop/pan-cni-1.0.0:10\_a26df862ed": rpc error: code = Unknown desc = Error response from daemon:取得 https://dockerpanos-ctnr.af.paloaltonetworks.local/v2/: x509: 由未知授權單位簽署的憑 證警告 Failed 23s (x3 over 63s) kubelet Error:ErrImagePull Warning DNSConfigForming 8s (x7 over 63s) kubelet 名稱伺服器限制已超過,部分名 稱伺服器遭省略,使用的名稱伺服器列為: 8.8.8.8 8.8.4.4 2620:130:800a:14::53 Normal BackOff 8s (x3 over 63s) kubelet Back-off pulling image "docker-panos-ctnr.af.paloaltonetworks.local/pan-cni/develop/pancni-1.0.0:10\_a26df862ed" Warning Failed 8s (x3 over 63s) kubelet Error:ImagePullBackOff galab@master-node:~/cnv2/Kubernetes/pan-cnk8s-service/native\$

## 從在 ns-panw 命名空間中執行的工作節點登入 DP

前往 /var/log/pan-appinfo 目錄、執行命令 cat pan-cmdmap 並複製日誌以登入 nspan-fw 命名空間中的 DP

root@pv-k8-vm-worker-2:/var/log/pan-appinfo# cat pan-cmdmap 02-07-2022 17:39:54.079133 PST : kube-system/pan-ngfw-ds-ql4q9: '/ usr/bin/nsenter -t 15872 -m -p --ipc -u --net=/var/run/netns/nspanfw -- /bin/bash' 02-07-2022 17:43:08.976154 PST : kube-system/panngfw-ds-zbt54: '/usr/bin/nsenter -t 28308 -m -p --ipc -u --net=/var/ run/netns/nspan-fw -- /bin/bash' root@pv-k8-vm-worker-2:/var/log/ pan-appinfo# root@pv-k8-vm-worker-2:/var/log/pan-appinfo# /usr/bin/ nsenter -t 28308 -m -p --ipc -u --net=/var/run/netns/nspan-fw -- / bin/bash [root@pan-ngfw-ds-zbt54 /]# —---->>>>

您可以登入 DP 並從這裡執行 masterd 所有狀態。

# DP Pod 仍處於 ContainerCreating 狀態,並具有以下 kubectl 日誌

"MountVolume.SetUp failed for volume "pan-cni-ready"

hostPath 類型檢查失敗: /var/log/pan-appinfo/pan-cni-ready 不是目錄

#### 解決方案:

- 1. 檢查 pan-cni Pod 的 kubectl 日誌。確保 Multus 與非 Multus 部署正確的 yaml。
- **2.** 如果已部署 Multus,請取消部署 Multus 並從 /etc/cni/net.d/ 目錄中移除 00-multus.conf。然後取消 部署並重新部署 CNI 和 DP
- 以下 pan-cni 的 k8 日誌會顯示偵測到 Multus。因此您應遵循上述步驟。

test@msatane-182:~/results/job\_vm\_series\_72342/cn-sanity/cntr\_deploy/ kube-system\$ k8l pan-cni-csqt4 09-29-2021 04:07:22.495812 UTC DEBUG:Passed CNI\_CONF\_NAME= 09-29-2021 04:07:22.498585 UTC DEBUG:請使用 CNI\_NETWORK\_CONFIG 環境變數中的 CNI 設定範本。09-29-2021 04:07:22.633416 UTC DEBUG:刪除現有二進位檔 09-29-2021 04:07:22.731559 UTC DEBUG:將 PAN CNI 二進位檔寫入 /host/opt/cni/bin 09-29-2021 04:07:22.734940 UTC DEBUG: /host/secondary-bin-dir is nonwriteable, skipping 09-29-2021 04:07:22.752094 UTC DEBUG:PAN CNI config: { "name": "pan-cni", "type": "pan-cni", "log\_level": "debug", "appinfo\_dir": "/var/log/pan-appinfo", "mode": "service", "dpservicename": "pan-ngfw-svc", "dpservicenamespace": "kubesystem", "firewall": [ "pan-fw" ], "interfaces": [ "eth0" ], "interfacesip": [ "" ], "interfacesmac": [ "" ], "override\_mtu": "", "kubernetes": { "kubeconfig": "/etc/cni/net.d/ZZZ-pan-cnikubeconfig", "cni\_bin\_dir": "/opt/cni/bin", "exclude\_namespaces": [], "security\_namespaces": [ "kube-system" ] }} 09-29-2021 04:07:22.756725 UTC DEBUG:在 FW 服務模式中執行的 CNI。您可以在應用程式 Pod 上啟用繞過防火牆 09-29-2021 04:07:22.796082 UTC CRITICAL:檢測到 Multus 作為主要 CNI (CONF 檔案 00-multus.conf); 正在等待非 Multus CNI 成 為主要 CNI。test@msatane-182:~/results/job\_vm\_series\_72342/cn-sanity/ cntr\_deploy/kube-system\$

# 由 CNv2 保護(使用 vxlan)的應用程式 Pod 上的連線狀態

root@testapp-secure-deployment-86f9f95b5-q5nxt:/# ip link show

lo: <LOOPBACK,UP,LOWER\_UP> mtu 65536 qdisc noqueue state UNKNOWN mode DEFAULT group default qlen 1000

link/loopback 00:00:00:00:00:00 brd 00:00:00:00:00:00

tunl0@NONE: <NOARP> mtu 1480 qdisc noop state DOWN mode DEFAULT group default qlen 1000

link/ipip 0.0.0.0 brd 0.0.0.0

eth0@if227: <BROADCAST,MULTICAST,UP,LOWER\_UP> mtu 1480 qdisc noqueue state UP mode DEFAULT group default qlen 1000

link/ether 26:54:8f:43:44:3f brd ff:ff:ff:ff:ff:ff link-netnsid 0

vxlan0: <BROADCAST,MULTICAST,UP,LOWER\_UP> mtu 1430 qdisc noqueue state UNKNOWN mode DEFAULT group default qlen 1000

link/ether 26:54:8f:43:44:3f brd ff:ff:ff:ff:ff:ff

root@testapp-secure-deployment-86f9f95b5-q5nxt:/#

#### 擷取 MP 的技術支援

在 MP 上:

1. admin@pan-mgmt-sts-0> request tech-support dump

```
Exec job enqueued with jobid 4 4 admin@pan-mgmt-sts-0> show
jobs id 4 Enqueued Dequeued ID Type Status Result Completed
2022/02/15 12:46:50 12:46:51 4 Exec FIN 0K 12:47:36
```

2. 登入 MP 根以複製儲存在以下位置的 TSF 名稱

praveena@praveena:~\$ kubectl -n kube-system exec -it pan-mgmt-sts-0 -- bash

Defaulted container "pan-mgmt" out of: pan-mgmt, pan-mgmt-init (init)

[root@pan-mgmt-sts-0/]#

[root@pan-mgmt-sts-0 techsupport]# pwd

/opt/pancfg/tmp/techsupport

[root@pan-mgmt-sts-0 techsupport]# ls

PA\_878C48E8DDCFA5B\_ts\_102.0-c55\_20220215\_1246.tar.gz

3. 請使用以下命令,將 TSF 從 MP 複製到本機控制器

praveena@praveena:~\$ kubectl -n kube-system cp pan-mgmt-sts-0:/opt/pancfg/tmp/techsupport/ PA\_878C48E8DDCFA5B\_ts\_102.0-c55\_20220215\_1246.tar.gz PA\_878C48E8DDCFA5B\_ts\_102.0c55\_20220215\_1246.tar.gz

### HPA 無法正常運作

- 1. 驗證「k8sys get hpa」和「k8sys describe hpa」
- 2. 確認監控工具 (cloudwatch/GCP stackdriver/Azure App Insights) 以查看系統是否顯示自訂指標。
- 如果未看到監控工具上的自訂指標,請確認 /var/log/pan/pan\_vm\_plugin.log 是否有任何錯誤 test2@mks-test-181:~/cnv2/yaml-files/CNSeries\_V2/eks/HPA\$ k8 get pods -n custom-metrics

NAME READY STATUS RESTARTS AGE

k8s-cloudwatch-adapter-6647595dfd-qhbtd 1/1 Running 0 42m

test2@mks-test-181:~/cnv2/yaml-files/CNSeries\_V2/eks/HPA\$ k8 logs k8s-cloudwatch-adapter-6647595dfd-qhbtd -n custom-metrics

### 如何控制 - OpenShift 上應用程式的輸入存取?

針對應用程式的輸入存取:

- 1. 讓客戶使用 yaml 檔案中的註釋來啟用對 haproxy/路由器的保護。這將確保所有進出 haproxy 的 流量都會通過 CN-Series。
- 2. 讓他們搭配使用自訂 URL 型規則(目的地)與來源 IP,以強制執行允許誰存取給定的應用程式。需要針對應用程式的端點定義自訂 URL,例如 osecluster/payments。這將可讓其允許/拒絕這些應用程式的存取,而不需要擔心 NAT。
- 3. 如果他們要在 OSE 叢集前面使用 F5 這類外部負載平衡器,則他們應該使用 XFF 標頭,以針對 允許誰存取給定應用程式來進一步細化。

### 取消部署 CN-series

執行下列命令:

- 1. kubectl delete -f pan-cn-mgmt.yaml
- 2. kubectl delete -f pan-cn-mgmt-configmap.yaml
- 3. kubectl delete -f pan-cn-mgmt-secret.yaml
- 4. 刪除 PVC:

kubectl -n kube-system delete pvc -l appname=pan-mgmt-sts

5. kubectl delete -f .  $\rightarrow$  undeploys all objects defined in the yamls in that dir

(此動作將銷毀一切內容#)

#### 在 CN 上 啟 用 packet-diag

- 1. 執行到特定 DP Pod 的 MP Pod, 該 DP Pod 會檢查來自應用程式 Pod 的流量。
- 2. 執行下列命令:

> debug dataplane packet-diag set filter match source <src>
 destination <> ··· > Verify the filter using "debug dataplane
 packet-diag show setting" > debug dataplane packet-diag set
 capture on > After packets are captured execute "debug dataplane
 packet-diag set capture off"

/opt/panlogs/session/pan/filters/

#### MP和 DP之間的 IPSec 失敗,出現不對稱狀態

這可能發生在以下情況:

- 1. MP 和 DP 位於不同的 PanOS 版本
- 2. 未部署「pan-cn-mgmt-slot-crd.yaml」和「pan-cn-mgmt-slot-cr.yaml」。

2022-08-22 -0700 11:46:35.208 16[NET] received packet: from 10.233.110.10[4500] to 10.233.96.7[4500] (464 bytes) 2022-08-22 -0700 11:46:35.208 16[ENC] parsed IKE\_SA\_INIT request 0 [ SA KE No N(NATD\_S\_IP) N(NATD\_D\_IP) N(FRAG\_SUP) N(HASH\_ALG) N(REDIR\_SUP) ] 2022-08-22 -0700 11:46:35.208 16[IKE] 10.233.110.10 is initiating an IKE SA 2022-08-22 -0700 11:46:35.208 16[CFG] selected proposal:IKE:AES CBC 256/HMAC SHA2 256 128/PRF HMAC SHA2 256/ MODP 2048 2022-08-22 -0700 11:46:35.229 16[IKE] local host is behind NAT, sending keep alives 2022-08-22 -0700 11:46:35.229 16[IKE] remote host is behind NAT 2022-08-22 -0700 11:46:35.229 16 [IKE] sending cert request for "CN=kubernetes" 2022-08-22 -0700 11:46:35.229 16[ENC] generating IKE SA INIT response 0 [ SA KE NO N(NATD\_S\_IP) N(NATD\_D\_IP) CERTREO N(FRAG\_SUP) N(HASH\_ALG) N(CHDLESS\_SUP) ] 2022-08-22 -0700 11:46:35.229 16[NET] sending packet: from 10.233.96.7[4500] to 10.233.110.10[4500] (489 bytes) 2022-08-22 -0700 11:46:35.274 11[NET] received packet: from 10.233.110.10[4500] to 10.233.96.7[4500] (1236 bytes) 2022-08-22 -0700 11:46:35.274 11[ENC] parsed IKE\_AUTH request 1 [ EF(1/2) ] 2022-08-22 -0700 11:46:35.274 11[ENC] received fragment #1 of 2, waiting for complete IKE message 2022-08-22 -0700 11:46:35.274 12[NET] received packet: from 10.233.110.10[4500] to 10.233.96.7[4500] (308 bytes) 2022-08-22 -0700 11:46:35.274 12[ENC] parsed IKE\_AUTH request 1 [ EF(2/2) ] 2022-08-22 -0700 11:46:35.274 12[ENC] received fragment #2 of 2, reassembled fragmented IKE message (1456 bytes) 2022-08-22 -0700 11:46:35.274 12[ENC] parsed IKE AUTH request 1 [ IDi CERT N(INIT CONTACT) CERTREQ IDr AUTH CPRQ(ADDR DNS) SA TSI TSr N(EAP\_ONLY) N(MSG\_ID\_SYN\_SUP) ] 2022-08-22 -0700 11:46:35.274 12[IKE] received cert request for "CN=kubernetes" 2022-08-22 -0700 11:46:35.274 12[IKE] received end entity cert "CN=panfw.kube-system.svc" 2022-08-22 -0700 11:46:35.274 12[CFG] looking for peer configs matching 10.233.96.7[CN=pan-mgmt-svc.kubesystem.svc]...10.233.110.10[CN=pan-fw.kube-system.svc] 2022-08-22 -0700 11:46:35.274 12[CFG] selected peer config 'to-mp' 2022-08-22 -0700 11:46:35.274 12[CFG] using certificate "CN=pan-fw.kubesystem.svc" 2022-08-22 -0700 11:46:35.275 12[CFG] using trusted ca certificate "CN=kubernetes" 2022-08-22 -0700 11:46:35.275 12[CFG] checking certificate status of "CN=pan-fw.kubesystem.svc" 2022-08-22 -0700 11:46:35.275 12[CFG] certificate status is not available 2022-08-22 -0700 11:46:35.275 12[CFG] reached self-signed root ca with a path length of 0 2022-08-22 -0700 11:46:35.275 12[IKE] authentication of 'CN=pan-fw.kubesystem.svc' with RSA EMSA PKCS1 SHA2 256 successful 2022-08-22 -0700 11:46:35.279 12[IKE] authentication of 'CN=pan-mgmtsvc.kube-system.svc' (myself) with RSA EMSA PKCS1 SHA2 256 successful 2022-08-22 -0700 11:46:35.279 12[IKE] IKE SA tomp[2] established between 10.233.96.7[CN=pan-mgmt-svc.kube-

system.svc]...10.233.110.10[CN=pan-fw.kube-system.svc] 2022-08-22 -0700 11:46:35.279 12[IKE] sending end entity cert "CN=pan-mgmt-svc.kube-system.svc" 2022-08-22 -0700 11:46:35.279 12[IKE] peer requested virtual IP %any 2022-08-22 -0700 11:46:35.279 12[CFG] assigning new lease to 'CN=pan-fw.kube-system.svc' 2022-08-22 -0700 11:46:35.279 12[IKE] assigning virtual IP 169.254.202.2 to peer 'CN=pan-fw.kube-system.svc' 2022-08-22 -0700 11:46:35.279 12[CFG] selected proposal:ESP:AES\_GCM\_8\_128/ NO\_EXT\_SEQ 2022-08-22 -0700 11:46:35.279 12[IKE] CHILD\_SA to-mp{1} established with SPIs 6d779dbe i 0a178b55 o and TS 0.0.0/0 === 169.254.202.2/32 2022-08-22 -0700 11:46:35.290 12[ENC] generating IKE\_AUTH response 1 [ IDr CERT AUTH CPRP(ADDR) SA TSi TSr ] 2022-08-22 -0700 11:46:35.290 12[ENC] splitting IKE message (1392 bytes) into 2 fragments 2022-08-22 -0700 11:46:35.290 12[ENC] generating IKE AUTH response 1 [ EF(1/2) ] 2022-08-22 -0700 11:46:35.290 12[ENC] generating IKE AUTH response 1 [ EF(2/2) ] 2022-08-22 -0700 11:46:35.291 12[NET] sending packet: from 10.233.96.7[4500] to 10.233.110.10[4500] (1236 bvtes) 2022-08-22 -0700 11:46:35.291 12[NET] sending packet: from 10.233.96.7[4500] to 10.233.110.10[4500] (228 bytes) 2022-08-22 -0700 11:46:35.345 09[NET] received packet: from 10.233.96.9[4500] to 10.233.96.7[4500] (464 bytes) 2022-08-22 -0700 11:46:35.346 09[ENC] parsed IKE SA INIT request 0 [ SA KE No N(NATD S IP) N(NATD D IP) N(FRAG SUP) N(HASH ALG) N(REDIR SUP) ] 2022-08-22 -0700 11:46:35.346 09[IKE] 10.233.96.9 is initiating an IKE\_SA 2022-08-22 -0700 11:46:35.346 09[CFG] selected proposal:IKE:AES\_CBC\_256/HMAC\_SHA2\_256\_128/PRF\_HMAC\_SHA2\_256/ MODP 2048 2022-08-22 -0700 11:46:35.356 09[IKE] local host is behind NAT, sending keep alives 2022-08-22 -0700 11:46:35.356 09[IKE] remote host is behind NAT 2022-08-22 -0700 11:46:35.356 09[IKE] sending cert request for "CN=kubernetes" 2022-08-22 -0700 11:46:35.356 09[ENC] generating IKE\_SA\_INIT response 0 [ SA KE NO N(NATD\_S\_IP) N(NATD D IP) CERTREQ N(FRAG SUP) N(HASH ALG) N(CHDLESS SUP) ] 2022-08-22 -0700 11:46:35.356 09[NET] sending packet: from 10.233.96.7[4500] to 10.233.96.9[4500] (489 bytes) 2022-08-22 -0700 11:46:35.363 10[NET] received packet: from 10.233.96.9[4500] to 10.233.96.7[4500] (1236 bytes) 2022-08-22 -0700 11:46:35.364 10[ENC] parsed IKE AUTH request 1 [ EF(1/2) ] 2022-08-22 -0700 11:46:35.364 10[ENC] received fragment #1 of 2, waiting for complete IKE message 2022-08-22 -0700 11:46:35.364 15[NET] received packet: from 10.233.96.9[4500] to 10.233.96.7[4500] (308 bytes) 2022-08-22 -0700 11:46:35.364 15[ENC] parsed IKE AUTH request 1 [ EF(2/2) ] 2022-08-22 -0700 11:46:35.364 15[ENC] received fragment #2 of 2, reassembled fragmented IKE message (1456 bytes) 2022-08-22 -0700 11:46:35.364 15[ENC] parsed IKE AUTH request 1 [ IDi CERT N(INIT CONTACT) CERTREQ IDr AUTH CPRQ(ADDR DNS) SA TSi TSr N(EAP ONLY) N(MSG ID SYN SUP) ] 2022-08-22 -0700 11:46:35.364 15[IKE] received cert request for "CN=kubernetes" 2022-08-22 -0700 11:46:35.364 15[IKE] received end entity cert "CN=pan-fw.kube-system.svc" 2022-08-22 -0700 11:46:35.364 15[CFG] looking for peer configs matching 10.233.96.7[CN=pan-mgmt-svc.kubesystem.svc]...10.233.96.9[CN=pan-fw.kube-system.svc] 2022-08-22 -0700 11:46:35.364 15[CFG] selected peer config 'to-mp' 2022-08-22 -0700 11:46:35.364 15[CFG] using certificate "CN=pan-fw.kubesystem.svc" 2022-08-22 -0700 11:46:35.364 15[CFG] using trusted

ca certificate "CN=kubernetes" 2022-08-22 -0700 11:46:35.364 15[CFG] checking certificate status of "CN=pan-fw.kubesystem.svc" 2022-08-22 -0700 11:46:35.364 15[CFG] certificate status is not available 2022-08-22 -0700 11:46:35.364 15[CFG] reached self-signed root ca with a path length of 0 2022-08-22 -0700 11:46:35.364 15[IKE] authentication of 'CN=pan-fw.kubesystem.svc' with RSA\_EMSA\_PKCS1\_SHA2\_256 successful 2022-08-22 -0700 11:46:35.366 15[IKE] authentication of 'CN=pan-mgmtsvc.kube-system.svc' (myself) with RSA EMSA PKCS1 SHA2 256 successful 2022-08-22 -0700 11:46:35.366 15[IKE] IKE SA tomp[3] established between 10.233.96.7[CN=pan-mgmt-svc.kubesystem.svc]...10.233.96.9[CN=pan-fw.kube-system.svc] 2022-08-22 -0700 11:46:35.366 15[IKE] sending end entity cert "CN=panmgmt-svc.kube-system.svc" 2022-08-22 -0700 11:46:35.366 15[IKE] peer requested virtual IP %any 2022-08-22 -0700 11:46:35.366 15[CFG] assigning new lease to 'CN=pan-fw.kube-system.svc' 2022-08-22 -0700 11:46:35.366 15[IKE] assigning virtual IP 169.254.202.3 to peer 'CN=pan-fw.kube-system.svc' 2022-08-22 -0700 11:46:35.366 15[CFG] selected proposal:ESP:AES GCM 8 128/ NO EXT SEQ 2022-08-22 -0700 11:46:35.366 15[IKE] CHILD SA to-mp{2} established with SPIs a97528ab i f6667584 o and TS 0.0.0/0 === 169.254.202.3/32 2022-08-22 -0700 11:46:35.372 15[CHD] updown:SIOCADDRT:File exists 2022-08-22 -0700 11:46:35.373 15[ENC] generating IKE\_AUTH response 1 [ IDr CERT AUTH CPRP(ADDR) SA TSi TSr ] 2022-08-22 -0700 11:46:35.373 15[ENC] splitting IKE message (1392 bytes) into 2 fragments 2022-08-22 -0700 11:46:35.373 15[ENC] generating IKE\_AUTH response 1 [ EF(1/2) ] 2022-08-22 -0700 11:46:35.373 15[ENC] generating IKE AUTH response 1 [ EF(2/2) ] 2022-08-22 -0700 11:46:35.373 15[NET] sending packet: from 10.233.96.7[4500] to 10.233.96.9[4500] (1236 bytes) 2022-08-22 -0700 11:46:35.373 15[NET] sending packet: from 10.233.96.7[4500] to 10.233.96.9[4500] (228 bytes) 2022-08-22 -0700 11:46:46.471 11[NET] received packet: from 10.233.96.9[4500] to 10.233.96.7[4500] (80 bytes) 2022-08-22 -0700 11:46:46.471 11[ENC] parsed INFORMATIONAL request 2 [ D ] 2022-08-22 -0700 11:46:46.471 11[IKE] received DELETE for IKE SA to-mp[3] 2022-08-22 -0700 11:46:46.471 11[IKE] deleting IKE SA to-mp[3] between 10.233.96.7[CN=pan-mgmtsvc.kube-system.svc]...10.233.96.9[CN=pan-fw.kube-system.svc] 2022-08-22 -0700 11:46:46.471 11[IKE] unable to reestablish IKE SA due to asymmetric setup 2022-08-22 -0700 11:46:46.471 11[ĪKE] IKE SA deleted 2022-08-22 -0700 11:46:46.751 11[ENC] generating INFORMATIONAL response 2 [ ] 2022-08-22 -0700 11:46:46.751 11[NET] sending packet: from 10.233.96.7[4500] to 10.233.96.9[4500] (80 bytes) 2022-08-22 -0700 11:46:46.752 11[CFG] lease 169.254.202.3 by 'CN=pan-fw.kube-system.svc' went offline 2022-08-22 -0700 11:46:47.040 12[NET] received packet: from 10.233.110.10[4500] to 10.233.96.7[4500] (80 bytes) 2022-08-22 -0700 11:46:47.040 12[ENC] parsed INFORMATIONAL request 2 [ D ] 2022-08-22 -0700 11:46:47.040 12[IKE] received DELETE for IKE\_SA to-mp[2] 2022-08-22 -0700 11:46:47.040 12[IKE] deleting IKE SA to-mp[2] between 10.233.96.7[CN=pan-mgmt-svc.kubesystem.svc]...10.233.110.10[CN=pan-fw.kube-system.svc] 2022-08-22 -0700 11:46:47.040 12[IKE] unable to reestablish IKE SA due to asymmetric setup 2022-08-22 -0700 11:46:47.041 12[IKE] IKE SA deleted

## 應用程式 Pod 無法進行 DNS 解析(無論是否有防火牆)

驗證下列事項:

- 1. 檢查 DNS Pod 是否正在執行: 「kubectl get pods --namespace=kube-system -l k8s-app=kube-dns」
- 2. 檢查 DNS 服務是否正在執行: 「kubectl get svc --namespace=kube-system」
- 3. 如未執行 DNS 服務,請將 DNS 部署公開為 svc 或使用 yaml 並進行部署。
- **4.** 部署 SVC 之後,請確認端點是否正確公開。「kubectl get endpoints coredns --namespace=kube-system」
- 5. 重新部署應用程式 Pod。